# Zigbee Radiator Actuator User Manual

# Many thanks for your selection of our products and services, and also for your trust and support to us.

•

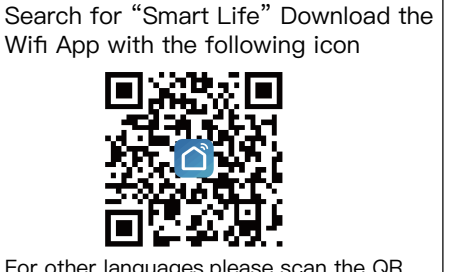

- Add your gateway to the App,then add your radiator actuator to your gateway in the App.
  - After the actuator has completed self-test, long press access to interface, short press to choose reficon, short press to confirm this option, long press to confirm to add thermostat to APP.

For other languages,please scan the QR code above. Support:service@moeshouse.com

# Note:Cellphone and gateway must connect under the same WIFI router.

#### Product Specifications

Power: 2\*2 AA\* 1.5V alkaline batteriesInsulating condiDisplay accuracy:: 0.5°CRunning programProbe sensor:: NTC(10k)1%Size(mm): 53\*8Maximum route: 4.5mmRange of temperDefault range of temperature adjustment: 5~35°CMaximum currentWorking environment temperature:: -10~60°CThread size: M

Insulating condition: Normal environment Running program: Set per 1 week as a cycle Size(mm): 53\*89.5 Range of temperature display:: 1~70°C Maximum current: 90mA Thread size: M30\*1.5

## **Displays & Buttons**

|     |                                                           |      | _                                                                                           |      |
|-----|-----------------------------------------------------------|------|---------------------------------------------------------------------------------------------|------|
| No: | Icon                                                      |      | - 🗚                                                                                         | +    |
|     | Weekly programmable icon; Low battery;                    | 5    | . #                                                                                         |      |
| A   | 🗣 Children lock; 🖪 Open Window function                   | 7    | 1<br>1<br>1<br>1<br>1<br>1<br>1<br>1<br>1<br>1<br>1<br>1<br>1<br>1<br>1<br>1<br>1<br>1<br>1 | 回    |
| В   | 🛪 Holiday mode; 🖉 Auto mode;                              | . YE | <b>7</b> 3                                                                                  | ۹.   |
|     | 📽 Boost mode;  🕄 WIFI connection status                   | 51   | 111                                                                                         |      |
| С   | Time setting interface: Thours setting; Bininutes setting | ۵. ا | 101                                                                                         | J .5 |

| No: | keys | Represent                                                                                                    |
|-----|------|----------------------------------------------------------------------------------------------------|
| D   |      | <ol> <li>Short press to switch manual mode and auto mode</li> <li>Long press to access setting interface</li> <li>Confirm key</li> </ol> |
| E   | -    | 1.Decrease key<br>2.Long press to lock/unlock keys                                                                                       |
| F   | +    | 1.Increase Key<br>2.Long press access Boost function setting                                                                             |

#### Installation and initial commissioning

|                                              | - 🕰 +      | -       |  |
|----------------------------------------------|------------|---------|--|
| Install the actuator with the valve and      | Ť          | т.<br>Т |  |
| power–on , all of the icons appear, 3s later | 7 E 0      |         |  |
| display program version NO.                  |            |         |  |
|                                              | 20 EU EU S | -       |  |

# Time setting

➡ 3 flashing,press III display ➡ hour setting,press ➡ or ➡ to adjust value,press III again display 3 minutes setting,press ➡ or ➡ to adjust value,press III again to set week,press ➡ or ➡ to adjust value,press III again to set week,press \blacksquare or ➡ to adjust value,press III again to set week,press \blacksquare or ➡ to adjust value,press III again to set week,press \blacksquare or ➡ to adjust value,press III again to set week,press \blacksquare or ➡ to adjust value,press III again to set week,press III again to set week,press III again

Note:after actuator self-testing,under normal working status,if need to modify time, please choose **¬** and **3** press**iii** access to setting.the same as above method(it will the same as network time after wifi connection)

Continuous click **#** until "Ad" appear, press **#** again, actuator begin self-testing, self-testing is finished, working interface appear

| *  |                | - 4 +                 |
|----|----------------|-----------------------|
| •  | s "            | ж                     |
| 83 | 83             | 2013                  |
|    | *<br>* :<br>83 | * *<br>*: *2<br>8d 8d |

#### Malfunction

| Error Code | Description                                                                                             |
|------------|----------------------------------------------------------------------------------------------------|
| E1         | Route is too short: in the adjustment process, the pin was stuck before it reach the destination of 2mm |
| E2         | The temperature sensor is opened or damaged                                                             |
| Ø          | Flashing indicates low battery                                                                          |
| (10-0)     | Display version No. After power on,long displays means mould works,flashing means mould error.          |

# Note: After malfunction is solved press **III** to self-testing again

#### Function description

Holiday mode:press 33 access to setting interface, press + or - until A flashing ,then press 11 to confirm and enter temperature setting, press + or to adjust value,press 11 confirm and enter days setting, press or to adjust value. If you want to cancel holiday mode, press 11 to choose manual or auto mode then exit.

**Ventilation and energy saving:**ventilation and energy saving function is default off, if you want to open this function, please set in advanced options(The default settings will be restored when the battery is replaced )

BOOST:Press and hold + access to BOOST, pressing any key to cancel BOOST mode.

# Programming mode setting

Press iii about 3s access to setting interface, short press + switch to , selected option flashing, short press access to programming, press + or to chose the mode you want flashing (5 means 5+2 days, 6 means 6+1 days, 7 means 7 days), pressiii to access to first period hour setting, press or to adjust value, press iii to access to minute setting, press or to adjust value, press iii access to temperature setting(the first period temperature is 15°C), press or to adjust value, pressiii to set second time period, third time period......

After finishing all time periods, pressite to save and exit. If you exit before finishing all of the setting, don't operate, after 5s it will automatically save and return to working interface.

| period | Default period | Default temperature |
|--------|----------------|---------------------|
| 1      | 6:00-8:00      | 20°C                |
| 2      | 8:00-11:30     | 15°C                |
| 3      | 11:30-12:30    | 15℃                 |
| 4      | 12:30–17:30    | 15°C                |
| 5      | 17:30-22:00    | 20°C                |
| 6      | 22:00-6:00     | 15°C                |

## Advanced options

| Symbol | Setting item                     | Parameter                                                                                                    | default                                                                                              |
|--------|----------------------------------|----------------------------------------------------------------------------------------------------|----------------------------------------------------------------------------------------------------|
| A1     | Measuring temperature correction | -9-+9°C                                                                                                    | 1°C accuracy correction                                                                              |
| A2     | Window ventilation<br>function   | 1:display means close<br>window ventilation<br>function close,presskey<br>display 5°C means this<br>function open(tempera-<br>ture setting range:<br>5–25°C) | 1.default of power on is<br>means close<br>2.:display 0:15 means<br>valve closing time 15<br>minutes |

|   |    |                                                                 | 2:Valve closing<br>time:0:05–1:00,timing<br>starts when the valve is<br>fully closed                                   |                 |
|---|----|-----------------------------------------------------------------|----------------------------------------------------------------------------------------------------|-----------------|
|   | A3 | Automatic lock if no<br>operation more than 10<br>minutes       | 0: close<br>1: open                                                                                                    | 0               |
|   | A4 | The minimum limit of the setting temperature                    | 1–16°C                                                                                                    | 5°C             |
|   | A5 | The maximum limit of the setting temperature                    | 16–70°                                                                                                    | 35°C            |
|   | A6 | Extend BOOST running time, increase 100s for press 🕂 every time | 100s-900s                                                                                                    | 300(display 30) |
| - | A7 | Check valve opening                                             | 99 mean valve open 100%<br>5 mean valve open 5%<br>Each increment is 5%                                                |                 |
| - | A8 | Heating start/stop<br>Temperature hysteresis                    | 0.5–1.5                                                                                                    | 1               |
|   | A9 | Display mode                                                    | 0:vertical display<br>1:horizontal display                                                                             | 0               |
|   | AA | Reset                                                           | Display 88, using for<br>to hange to 00, press iii<br>to reset, all of the icons<br>appear means reset<br>successfully |                 |